### **CIRCOLARE** San Marino 1 luglio 2021

PROTOCOLLO CRS/SG-PAC/210701

VERSIONE 2021F

GEST.DR 81.31

ADP **33.5g↑** 

MXI Server 9.9a↑

MXI Desk 14.0↑

MXI AD **2.9c** 

MobileDesk 3.2

Webdesk
3.7

MXI AsincDB 3.2a

MXI Shaker 8.0

PAN 2017B1

#### DICHIARATIVI

- Modello 770
- Import aiuti di stato RS dal quadro RU

#### **INVII TELEMATICI**

- Controllo sul sito dell'AdE dello stato effettivo dell'invio
- Integrazione stampe di controllo per verifica stato ricevute
- Ricevuta F24 di sospensione
- Integrazione semaforica F24 per nuovo stato di invio

#### CONTABILITÀ

Regime OSS-Iva nel paese di destinazione

#### **ADP BILANCIO E BUDGET**

- Integrazione alla login per il nuovo portale DIRE per il deposito del bilancio
- IGRP: generazione XML per aziende della Repubblica di San Marino

#### PASSBUILDER

• Ottimizzazione prestazionale delle verticalizzazioni Sprix in presenza di MyDB

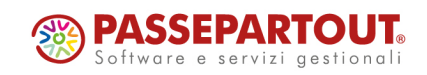

### CALENDARIO DI PUBBLICAZIONE DELLA VERSIONE

| Risorsa – Modalità d'aggiornamento            | Pubblicazione   |
|-----------------------------------------------|-----------------|
| Installazioni Livello Preview                 | Immediata       |
| Installazioni Livello Full                    | Immediata       |
| Installazioni Livello Medium                  | Non disponibile |
| Installazioni Livello Basic                   | Non disponibile |
| DVD/ISO nell'area download.passepartout.cloud | Non disponibile |

### AGGIORNAMENTI ARCHIVI RICHIESTI

| Tipologia aggiornamento             |               | Note                                                                                                    |
|-------------------------------------|---------------|----------------------------------------------------------------------------------------------------|
| Archivi generali e aziendali        | Non richiesto |                                                                                                    |
| Piano dei Conti Standard (80/81)    | Non richiesto |                                                                                                    |
| Docuvision                          | Non richiesto |                                                                                                    |
| ADP Bilancio e Budget               | Non richiesto |                                                                                                    |
| Dichiarativi                        | Richiesto     | Eseguire la funzione presente nel<br>menù Dichiarativi – Modello 770:<br>• AGGIORNAMENTO<br>ARCHIVI 770 |
| Modulistica Fattura Elettronica XML | Non richiesto |                                                                                                    |
| MexalDB                             | Richiesto     | Avviene automaticamente al<br>primo accesso all'azienda                                                 |

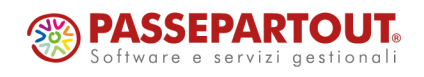

World Trade Center - via Consiglio dei Sessanta 99 47891 Dogana (RSM) Codice Operatore Economico SM03473 – Iscrizione Registro Società n°6210 del 6 agosto 2010 Capitale Sociale € 2.800.000 i.v.

tel. 0549 978011 Fax 0549 978005 | www.passepartout.net - info@passepartout.sm

### NOTE IMPORTANTI SULL'AGGIORNAMENTO

### Adeguamento tabelle Mexaldb

L'aggiornamento a questa versione implica l'adeguamento di alcune tabelle di MexalDB. Il passaggio alla versione archivi MexalDB 9.74 implica l'aggiornamento di una tabella senza necessità di ricostruzione.

### PRINCIPALI IMPLEMENTAZIONI

### Modello 770

E' abilitata la gestione completa del Modello 770 2021 (anno di competenza 2020).

|           | 20  | D21<br>genzia<br>ntrate         | QUAD<br>Ritenute<br>e impost            | CODICE FISC<br>RO ST<br>operate, trattenute pe<br>e sostitutive | CALE                  | a fiscale,               |      | Mod. N.     |                |                       |   |
|-----------|-----|---------------------------------|-----------------------------------------|-----------------------------------------------------------------|-----------------------|--------------------------|------|-------------|----------------|-----------------------|---|
|           | ST1 | CODICE FISC<br>(da compilare so | CALE DEL SOSTIT<br>olo in caso di opera | "UTO D'IMPOSTA<br>izioni straordinarie e successior             | 1<br>i)               |                          |      |             |                | Eventi<br>eccezionali | 2 |
| Sezione I |     | Periodo di ri<br>mese           | iferimento                              | Ritenute operate                                                | Crediti<br>utilizzati | di imposta<br>a scomputo | Impo | rto versato | þ              | Interessi             |   |
| Erario    |     | 1                               | 2                                       |                                                                 | 6                     |                          | 7    |             | 8              |                       |   |
|           | ST2 | Ravvedimento                    | Note                                    | Codice tributo                                                  | Data                  | di versamento            |      | S           | Sospensione CO | VID                   |   |
|           |     | 9 10                            |                                         | 11                                                              | 14                    | niese dinio              |      | Nota<br>15  | Importo s      | sospeso               |   |
|           | ST3 | 1                               | 2                                       |                                                                 | 6                     |                          | 7    |             | 8              |                       |   |
|           |     | 9 10                            |                                         | 11                                                              | 14                    |                          |      | 15          | 16             |                       |   |

Al fine di gestire le nuove dichiarazioni occorre eseguire la funzione presente nel menù:

#### Dichiarativi – Modello 770 – AGGIORNAMENTO ARCHIVI 770

La funzione deve essere eseguita entrando nel programma senza aprire alcuna azienda. Non è necessario che i terminali siano liberi, l'aggiornamento è funzionante anche con altri utenti connessi.

Novità apportate rispetto allo scorso anno:

- il modello è stato sviluppato su base grafica, così come avvenuto per la Certificazione Unica.
- Nel Frontespizio la casella "Incaricato in gestione separata" presente a pagina 3 è stata automatizzata. Viene barrata alla conferma del frontespizio quando a pagina 1 la Tipologia invio vale 2 – invio separato e a pagina 5 è indicato un intermediario di tipo 10. La casella è forzabile utilizzando il campo "Per forzare i quadri compilati"
- L'elaborazione elabora tutti i ravvedimenti come lo scorso anno ma l'import dei ravvedimenti nel quadro ST sezioni I, II e quadro SV da quest'anno importa solo i versamenti compatibili con le certificazioni compilate (Sol. 36458).

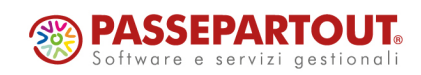

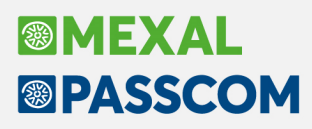

Esempio: se nel frontespizio a pagina 3/6 risulta barrata solo la casella "Autonomo" vengono importati solo i ravvedimenti relativi ai tributi autonomo.

Se risulta barrata anche la casella "dipendente" vengono importati anche i ravvedimenti relativi ai tributi dipendente. Lo stesso vale per le caselle "Locazioni brevi" e "Altre ritenute", i relativi tributi sono importati solo se risultano barrate le corrispondenti caselle.

**Nota bene**: qualora tra i tributi da importare siano presenti i codici 3802 (ST sezione II), 3847 e 3848 (SV) e nel frontespizio sia barrata solo la casella "Autonomo" o solo la casella "Dipendente", in fase di import viene segnalata la loro presenza e richiesta conferma all'importazione; la domanda è necessaria in quanto questi tributi nelle specifiche tecniche 770 sono validi sia per le certificazioni lavoro autonomo e le certificazioni lavoro dipendente e quindi non è possibile discriminarli automaticamente. Si precisa che dopo avere eseguito la funzione 33 - Import Movimenti Contabili, se si ha necessità di reimportare i dati da ravvedimento operoso occorre eseguire nuovamente l'elaborazione.

L'operatività di gestione è sostanzialmente la stessa dello scorso anno. Per maggiori informazioni si rimanda all'apposito <u>capitolo</u> del manuale.

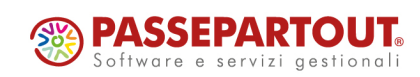

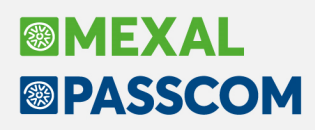

#### Import aiuti di stato RS dal quadro RU

E' stato implementato il riporto dei codici credito H8 e I6 indicati nella sezione I del quadro RU all'interno del quadro RS "Aiuti di Stato".

Dato il quadro RU così compilato:

| SEZIONE I                               | Module | 1 Rimuovi modulo                                             |                        |                                 |                                  |                           |                                  |            |       |  |  |  |
|-----------------------------------------|--------|--------------------------------------------------------------|------------------------|---------------------------------|----------------------------------|---------------------------|----------------------------------|------------|-------|--|--|--|
| (I crediti da indicare<br>nella sezione | RU1    | Codice credito<br>1 H8 = CAN                                 | I.LOC.IMMOBILI A USO   | NON ABITATIVO E AFFIT           | TO AZ                            | ]                         |                                  |            |       |  |  |  |
| sono elencati<br>nelle istruzioni)      | RU2    | RU2 Credito d'imposta residuo della precedente dichiarazione |                        |                                 |                                  |                           |                                  |            |       |  |  |  |
|                                         | RU3    | Credito d'imposta ricevuto (da riportare nelle               | a sezione VI-A)        |                                 |                                  |                           |                                  |            | 0     |  |  |  |
|                                         | RU5    | Credito d'imposta spettante nel periodo                      |                        | (di cui                         | 1 0 2                            | 0 <sup>B2</sup>           | 0 C2                             | 0 3        | 2.000 |  |  |  |
|                                         | RU6    | Credito utilizzato in compensazione con il m                 | od. F24                |                                 |                                  |                           |                                  |            | 0     |  |  |  |
|                                         | RU7    | Credito<br>utilizzato<br>ai fini                             | Ritenute IV            | /A (Periodici e acconto)<br>2 0 | IVA (Saldo) I<br><sup>3</sup> 04 | RES (Acconti) IRES<br>0 5 | i (Saldo) Imposta sostitu<br>0 6 | utiva<br>0 |       |  |  |  |
|                                         | RU8    | Credito d'imposta riversato                                  |                        |                                 |                                  |                           |                                  |            |       |  |  |  |
|                                         | RU9    | Credito d'imposta ceduto (da riportare nella                 | sezione VI-B)          |                                 |                                  |                           |                                  |            | 0     |  |  |  |
|                                         | RU10   | Credito d'imposta trasferito (da riportare nel               | quadro PN)             |                                 |                                  |                           |                                  |            | 0     |  |  |  |
|                                         | RU11   | Credito d'imposta richiesto a rimborso                       |                        |                                 |                                  |                           |                                  |            | 0     |  |  |  |
|                                         | RU12   | Credito d'imposta residuo (da riportare nella                | successiva dichiarazio | ne)                             |                                  |                           | Vedere istruzioni                | 1 2        | 2.000 |  |  |  |

| Modu | lo 2 Rimuovi modulo                            |                    |                                    |                          |                                       |                                     |         |
|------|------------------------------------------------|--------------------|------------------------------------|--------------------------|---------------------------------------|-------------------------------------|---------|
| RU1  | Codice credito<br>1 I6 ≡ SP                    | ESE PER ADEGUAM    | IENTO AMBIENTI DI LAVORC           |                          |                                       |                                     |         |
| RU2  | Credito d'imposta residuo della precedente e   | dichiarazione      |                                    |                          |                                       |                                     | 0       |
| RU3  | Credito d'imposta ricevuto (da riportare nelle | a sezione VI-A)    |                                    |                          |                                       |                                     | 0       |
| RU5  | Credito d'imposta spettante nel periodo        |                    | (di cu                             | i 1 0 2                  | 0 <sup>B2</sup>                       | 0 <sup>C2</sup> 0                   | 3 2.100 |
| RU6  | Credito utilizzato in compensazione con il m   | od. F24            |                                    |                          |                                       |                                     | 0       |
| RU7  | Credito<br>utilizzato<br>ai fini               | Ritenute           | IVA (Periodici e acconto)<br>0 2 0 | IVA (Saldo) IRI<br>3 0 4 | ES (Acconti) IRES (<br>0 <sup>5</sup> | Saldo) Imposta sostitutiva<br>0 6 0 |         |
| RU8  | Credito d'imposta riversato                    |                    |                                    |                          |                                       |                                     | 2.100   |
| RU9  | Credito d'imposta ceduto (da riportare nella   | sezione VI-B)      |                                    |                          |                                       |                                     | 0       |
| RU10 | Credito d'imposta trasferito (da riportare nel | quadro PN)         |                                    |                          |                                       |                                     | 0       |
| RU11 | Credito d'imposta richiesto a rimborso         |                    |                                    |                          |                                       |                                     | 0       |
| RU12 | Credito d'imposta residuo (da riportare nella  | successiva dichiar | azione)                            |                          |                                       | Vedere istruzioni 1                 | 2 0     |

Il programma entrando nella sezione "Aiuti di Stato" e utilizzando il tasto "Compila aiuti di stato":

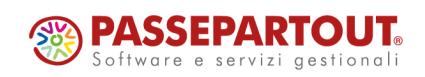

# Image: Mexal Base of the second second se

| Sezione Aiuti o | li Stato |                           |                       | ×                   |
|-----------------|----------|---------------------------|-----------------------|---------------------|
| Cod.Aiuto       | Settore  | Tip.Costi                 | Importo aiuto         | Continuazione       |
| Nuovo           |          |                           |                       |                     |
|                 |          |                           |                       |                     |
|                 |          |                           |                       |                     |
|                 |          |                           |                       |                     |
|                 |          |                           |                       |                     |
|                 |          |                           |                       |                     |
|                 |          |                           |                       |                     |
|                 |          | • Compila<br>aiuti di sta | ato 🗓 Elimina 긽 Selez | iona 🗸 Ok 🗙 Annulla |

Riporta in automatico: il codice aiuto 60 per il "Credito d'imposta locazioni" e 63 per il "Credito d'imposta adeguamento ambienti", il codice attività, il numero 1 nel campo "settore", il valore 20 nel campo "tipologia costi" e il valore indicato nel rigo RU5 colonna 3 nei campi 17 "importo totale aiuto spettante" e 29 "importo aiuto".

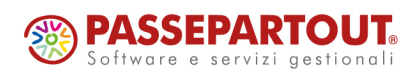

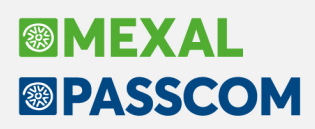

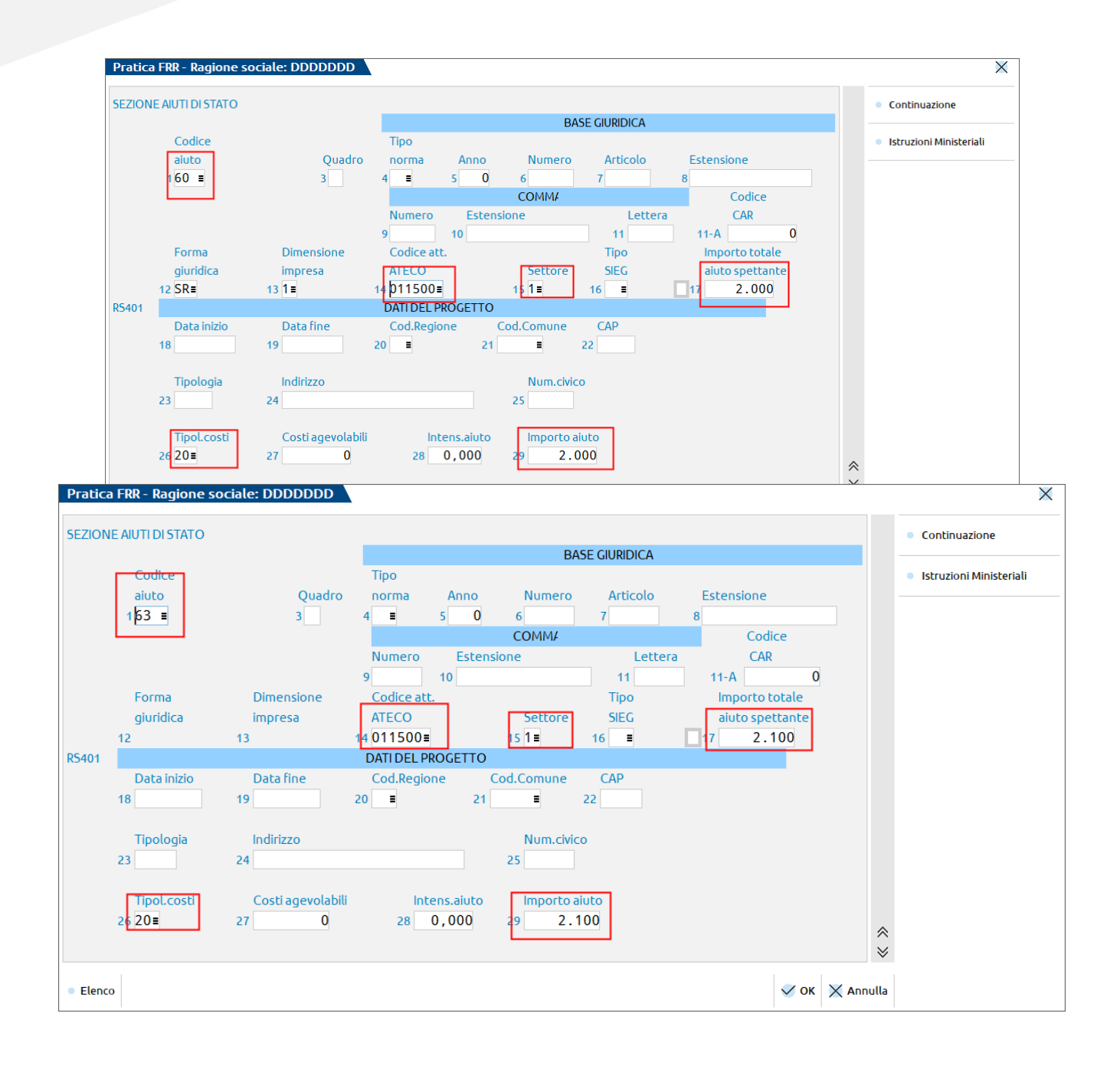

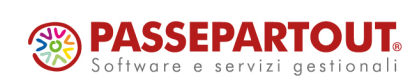

World Trade Center - via Consiglio dei Sessanta 99 47891 Dogana (RSM) Codice Operatore Economico SM03473 – Iscrizione Registro Società n°6210 del 6 agosto 2010 Capitale Sociale € 2.800.000 i.v. tel. 0549 978011 Fax 0549 978005 | www.passepartout.net - info@passepartout.sm

# Image: Mexal Image: Passes

### Controllo sul sito dell'AdE dello stato effettivo dell'invio

Da questa versione, all'interno delle gestioni telematico dei vari adempimenti, sia lato contabile dal menu Stampe, sia lato dichiarativi, è stato modificato il funzionamento del comando Sincronizzazione Ricevute [F5] rinominandolo in Sincronizzazione Ricevute/Elenco Invii presso Ade [F5].

Con questo comando avviene il collegamento al sito dell'Agenzia delle Entrate per verificare gli invii effettuati.

| enco forniture -info te | elematici               |                         |                           |                                         |
|-------------------------|-------------------------|-------------------------|---------------------------|-----------------------------------------|
| Periodo di  Num         | ı. Sta  Esito   Invio 1 | elematico   Ricevuta    | diCui Ricevuta            | Visualizza Esito Controlli e<br>Invio   |
| d Selezione  Tra        | s to   contr.   Data    | Stato   Trasm Acq Sca A | ss sosp Pagam Acq Sca Ass | <ul> <li>Visualizza Ricevuta</li> </ul> |
| N 19042021/00 001       | A Errori                | NO                      | NO                        |                                         |
| N 22042021/00 001       | A Verif.OK              | NO                      | NO                        | Parametri Ricevute                      |
|                         |                         |                         |                           | Note                                    |
|                         |                         |                         |                           |                                         |
|                         |                         |                         |                           |                                         |
|                         |                         |                         |                           |                                         |
|                         |                         |                         |                           |                                         |
|                         |                         |                         |                           |                                         |
|                         |                         |                         |                           |                                         |
|                         |                         |                         |                           |                                         |
|                         |                         |                         |                           |                                         |
|                         |                         |                         |                           |                                         |

Con il comando Elenco invii presso AdE [F4] è possibile collegarsi in automatico nella propria area riservata dell'Agenzia dell'Entrate (sezione Ricevute) e verificare gli invii telematici effettuati. In questo modo, nel caso in cui dovesse manifestarsi messaggi d'errore durante l'invio del flusso telematico, con questo comando è possibile verificare nell'immediato se l'invio telematico è effettivamente andato a buon fine (è stato ricevuto\protocollato dall'AdE) oppure no (non è stato ricevuto\protocollato dall'AdE).

| Period                    | lo ricerca ricevute         |                                                                                       | ×                                            |
|---------------------------|-----------------------------|---------------------------------------------------------------------------------------|----------------------------------------------|
|                           |                             |                                                                                       |                                              |
| Dal                       | 30/05/21∎                   | al 30/06/21=                                                                          |                                              |
| Utent<br>Tipo N           | e=<br>Modello=,RPF21, Amb.S | CF.UtenzaLavoro=<br>curezza= <c:\chiaveprivata\< td=""><td></td></c:\chiaveprivata\<> |                                              |
| <ul> <li>Caler</li> </ul> | ndario                      |                                                                                       | Elenco invii<br>presso AdE. Sincro X Annulla |

Questa funzionalità è stata introdotta in ogni menù relativo alla gestione telematico (es. Intrastat\F24 Elide-F24\invii telematici Dichiarativi etc). Gli unici adempimenti in cui non è stata introdotta questa funzionalità sono i telematici LIPE (liquidazioni iva periodica) ed Esterometro (operazioni transfrontaliere).

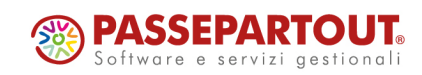

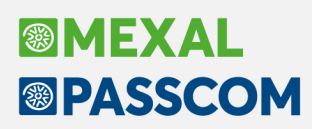

#### Integrazione stampe di controllo per verifica stato ricevute

Sono state implementate le stampe di controllo relative ai flussi telematici trasmessi (F24 e dichiarazioni), inserendo l'informazione relativa alla presenza o meno della ricevuta telematica di trasmissione e addebito (per F24).

Le stampe interessate sono:

- Stampe > Fiscali contabili Deleghe/comun./invii telem. > Delega unificata F24 > Elenco deleghe F24 (stampa da effettuare da singola azienda o da azienda STD);
- Stampe > Fiscali contabili Deleghe/comun./invii telem. > Stampa forniture telematiche (stampa da effettuare da azienda STD);
- Dichiarativi > Redditi XX > Stampe di servizio XXX > Stampa forniture telematiche;
- Dichiarativi > Redditi XX > Versamenti F24 > Elenco deleghe F24.

Le stampe relative ai flussi telematici F24, riportano nella colonna "Stato ricevuta", gli stati relativi alla presenza o meno delle ricevute (ricevuta di trasmissione + ricevuta di addebito).

| 25/06/2                                                                                                    | 2021 17:30                                                                                                    |                                                                                                    |                                       |                                        |                                                                                                    |                                        |                            |                            |                                                                                                    |                                                            |                                     |
|----------------------------------------------------------------------------------------------------|----------------------------------------------------------------------------------------------------|----------------------------------------------------------------------------------------------------|---------------------------------------|----------------------------------------|----------------------------------------------------------------------------------------------------|----------------------------------------|----------------------------|----------------------------|----------------------------------------------------------------------------------------------------|------------------------------------------------------------|-------------------------------------|
| Sigla                                                                                                    | Denominazione                                                                                                    | Codice Delega Rata                                                                                                    | Stp/Invio                             | Tipo Tel.                              | Descrizione                                                                                                    | Data Vers.                             | ABI                        | CAB                        | Tot. Delega                                                                                                    | Protocollo                                                 | Stato Ricevuta                      |
| CAL 1<br>CAL 1<br>CAL 1 |                                                                                                    | $\begin{array}{c} 16/66/2017 \ \ 60 \ \ 1/1\\ 11/08/2017 \ \ 60 \ \ 1/1\\ 11/08/2017 \ \ 60 \ \ 1/1\\ 12/08/2017 \ \ 60 \ \ 1/1\\ 10/01/2017 \ \ 60 \ \ 1/1\\ 10/11/2017 \ \ 60 \ \ 1/1\\ 10/11/2017 \ \ 50 \ \ 1/1\\ 10/11/2017 \ \ 50 \ \ 1/1\\ 10/06/2018 \ \ 50 \ \ 1/1\\ 10/06/2018 \ \ 50 \ \ 1/1\\ 10/08/2018 \ \ 50 \ \ 1/1\\ 10/08/2018 \ \ 50 \ \ 1/1\\ 10/08/2018 \ \ 50 \ \ 1/1\\ 10/08/2018 \ \ 50 \ \ 1/1\\ 10/08/2018 \ \ 50 \ \ 1/1\\ 10/08/2018 \ \ 50 \ \ 1/1\\ 10/08/2018 \ \ 50 \ \ 1/1\\ 10/01/2018 \ \ 50 \ \ 1/1\\ 10/11/2018 \ \ 50 \ \ 1/1\\ 10/11/2018 \ \ 50 \ \ 1/1\\ 10/11/2018 \ \ 50 \ \ 1/1\\ 10/11/2018 \ \ 50 \ \ 1/1\\ 10/11/2018 \ \ 50 \ \ 1/1\\ 10/11/2018 \ \ 50 \ \ 1/1\\ 10/10/2019 \ \ 50 \ \ 1/1\\ 10/06/2020 \ \ 50 \ \ 1/1\\ 10/06/2020 \ \ 50 \ \ 1/1\\ 10/06/2020 \ \ 50 \ \ 1/1\\ 10/06/2020 \ \ 50 \ \ 1/1\\ 10/06/2020 \ \ 50 \ \ 1/1\\ 10/11/2020 \ \ 50 \ \ 1/1\\ 10/11/2020 \ \ 50 \ \ 1/1\\ 10/11/2020 \ \ 50 \ \ 1/1\\ 10/11/2020 \ \ 50 \ \ 1/1\\ 10/11/2020 \ \ 50 \ \ 1/1\\ 10/11/2020 \ \ 50 \ \ 1/1\\ 10/11/2020 \ \ 50 \ \ 1/1\\ 10/11/2020 \ \ 50 \ \ 1/1\\ 10/11/2020 \ \ 50 \ \ 1/1\\ 10/11/2020 \ \ 50 \ \ 1/1\\ 10/11/2020 \ \ 50 \ \ 1/1\\ 10/11/2020 \ \ 50 \ \ 1/1\\ 10/11/2020 \ \ 50 \ \ 1/1\\ 10/06/2020 \ \ 50 \ \ 1/1\\ 10/06/2020 \ \ 50 \ \ 1/1\\ 10/06/2020 \ \ 50 \ \ 1/1\\ 10/06/2020 \ \ 50 \ \ 1/1\\ 10/06/2020 \ \ 50 \ \ 1/1\\ 10/06/2020 \ \ 50 \ \ 1/1\\ 10/06/2020 \ \ 50 \ \ 1/1\\ 10/06/2020 \ \ 50 \ \ 1/1\\ 10/06/2020 \ \ 50 \ \ 1/1\\ 10/06/2020 \ \ 50 \ \ 1/1\\ 10/06/2020 \ \ 50 \ \ 1/1\\ 10/06/2020 \ \ 50 \ \ 1/1\\ 10/06/2020 \ \ 50 \ \ 1/1\\ 10/06/2020 \ \ 50 \ \ 1/1\ \ 1/1\ \ 50/06/2020 \ \ 50 \ \ 1/1\ 1/1\ \ 50/06/2020 \ \ 50 \ \ 1/1\ \ 50/06/200 \ \ 50/06/200 \ \ 50/06/20$ | Α Α Α Α Α Α Α Α Α Α Α Α Α Α Α Α Α Α Α |                                        | ACCONTO INU 2017<br>IVA TR2-<br>SECONDO ACCONTO<br>IMPOSTE 2016-2017<br>IVA 2016-2017<br>SALDO IMU/TASI 2017<br>ACCONTO IVA SI 2017<br>ACCONTO IVA SI 2017<br>ACCONTO IVA SI 2018<br>ACCONTO IVA SI 2018<br>ACCONTO IVA SI 2018<br>ACCONTO IVA SI 2018<br>ACCONTO INU ACCONTO RATA I<br>SALDO-PERIMO ACCONTO RATA<br>SALDO-PERIMO ACCONTO RATA<br>SALDO-PERIMO ACCONTO RATA<br>SALDO-PERIMO ACCONTO RATA<br>SALDO-PERIMO ACCONTO RATA<br>SALDO-PERIMO ACCONTO RATA<br>SALDO-PERIMO ACCONTO<br>SACO TO IVA 2018<br>ACCONTO IMU/TASI 2019<br>ACCONTO IMU 2020<br>ACCONTO IMU 2020<br>ACCONTO IMU 2020<br>ACCONTO IMU 2020<br>ACCONTO IMU 2020<br>ACCONTO IMU 2020<br>ACCONTO IMU 2020<br>ACCONTO IMU 2020 | 02/12/2019<br>02/12/2019<br>02/12/2019 | 07601                      | 03200<br>03200             | $\begin{array}{c} 221,00\\ 4262,96\\ 427,31\\ 6415,43\\ 277,00\\ 2427,31\\ 6415,43\\ 277,00\\ 569,79\\ 5238,48\\ 757,570,67\\ 5770,67\\ 5770,67\\ 5771,53\\ 572,46\\ 1166,47\\ 5206,72\\ 246,00\\ 0,00\\ 246,00\\ 31706,33\\ 246,00\\ 0,00\\ 246,00\\ 313196,73\\ 3129,77\\ 1320,77,16\\ 5496,49\\ 31396,73\\ 3120,77\\ 6506,32\\ 246,00\\ 0,00\\ 0,00\\ 246,00\\ 0,00\\ 246,00\\ 0,00\\ 0,00\\ 246,00\\ 0,00\\ 0,00\\ $ | 1. <sup>09</sup><br>15 2000<br>19 100                      | Nessuna<br>1 Completa<br>1 Parziale |
| LEGENDA<br>Stato s<br>N:<br>S:<br>A:<br>B:<br>T:<br>t:                                                                                                    | A<br>stampa/invio Deleghe<br>Non stampata/inviata<br>Stampata (non telemat<br>marcata definitiva da<br>Bloccata da stampa<br>Telematico definitivo<br>Telematico non defini | ico)<br>Aggiornamento archivi<br>tivo                                                                                                    |                                       |                                        |                                                                                                    |                                        |                            |                            |                                                                                                    |                                                            |                                     |
| Tipo te<br>E<br>O<br>T<br>Y<br>N<br>P<br>S                                                                                                    | lematico<br>: Entratel conto pErs<br>: Contribuente FiscoO<br>: conTribuente entrat<br>: Entratel conto di s<br>: Nessuno<br>: CEI conto Personale<br>: CBI conto di Studio | onale<br>mline<br>el<br>ttudio                                                                                                    |                                       |                                        |                                                                                                    |                                        |                            |                            |                                                                                                    |                                                            |                                     |
| Stato 1<br>Comp<br>Par:<br>Ness                                                                                                    | icevuta<br>bleta : e' stato effet<br>siale : e' stato effet<br>suna : e' stato effet                                                                                        | tuato l'invio del flus<br>tuato l'invio del flus<br>tuato l'invio del flus                                                                                                    | so telema<br>so telema<br>so telema   | tico ed e'<br>tico, ma n<br>tico, ma n | stata effettuata la sincro<br>non e' stata effettuata la s<br>non e' stata effettuata la s                                                                                                    | onizzazione/<br>sincronizzaz           | associ<br>ione/a<br>ione/a | azione<br>ssocia<br>ssocia | di entrambe<br>zione della r<br>zione di entr                                                                                                    | le ricevute.<br>icevuta di pagamento.<br>ambe le ricevute. |                                     |

#### ELENCO DELEGHE F24 - RIEPILOGATIVA

La colonna "Stato Ricevuta" può assumere i seguenti valori:

- Completa : e' stato effettuato l'invio del flusso telematico ed e' stata effettuata la sincronizzazione/associazione di entrambe le ricevute (ricevuta di trasmissione + ricevuta di addebito);
- Parziale : e' stato effettuato l'invio del flusso telematico, ma non e' stata effettuata la sincronizzazione/associazione della ricevuta di pagamento;

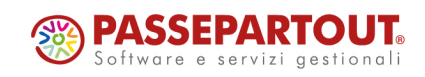

Nessuna : e' stato effettuato l'invio del flusso telematico, ma non e' stata effettuata la sincronizzazione/associazione di entrambe le ricevute.

NOTA BENE: la colonna "Protocollo" e la colonna "Stato Ricevuta" non contengono nessun valore nel caso in cui il flusso telematico non sia stato ancora trasmesso

Le stampe relative ai flussi telematici delle dichiarazioni, riportano nel rigo "Protocollo/Ric" oltre che il numero di protocollo anche lo stato della ricevuta di trasmissione.

| PAP         PAPA GIUSEPPE         Protocollo/Ric         I         I <thi<< th=""><th></th><th></th><th></th><th></th><th></th><th></th><th></th><th></th><th></th><th></th><th><br/></th><th></th><th></th></thi<<> |     |                     |                |   |   |   |   |   |   |   | <br>         |                    |   |
|----------------------------------------------------------------------------------------------------|-----|---------------------|----------------|---|---|---|---|---|---|---|--------------|--------------------|---|
| PPP         PERSONE         Protocollo/Ric         I         I         0         0         0         0         0         0         0         0         0         0         0         0         0         0         0         0         0         0         0         0         0         0         0         0         0         0         0         0         0         0         0         0         0         0         0         0         0         0         0         0         0         0         0         0         0         0         0         0         0         0         0         0         0         0         0         0         0         0         0         0         0         0         0         0         0         0         0         0         0         0         0         0         0         0         0         0         0         0         0         0         0         0         0         0         0         0         0         0         0         0         0         0         0         0         0         0         0         0         0         0         0                                                                                                    | PAP | PAPA GIUSEPPE       | Protocollo/Ric | I | / | I | 0 | 0 | 0 | 0 | 6<br>2104141 | 3<br>7042438950    | 0 |
| PRO       prof prof       I       I <th< td=""><td>PPP</td><td>PERSONE</td><td>Protocollo/Ric</td><td>I</td><td>/</td><td>I</td><td>0</td><td>0</td><td>0</td><td>0</td><td>0</td><td>0</td><td>0</td></th<>                                                                                                 | PPP | PERSONE             | Protocollo/Ric | I | / | I | 0 | 0 | 0 | 0 | 0            | 0                  | 0 |
| RIE       CU RIEPILOGO       Protocollo/Ric       I       I       0       0       0       0       0       0       0       0       0       0       0       0       0       0       0       0       0       0       0       0       0       0       0       0       0       0       0       0       0       0       0       0       0       0       0       0       0       0       0       0       0       0       0       0       0       0       0       0       0       0       0       0       0       0       0       0       0       0       0       0       0       0       0       0       0       0       0       0       0       0       0       0       0       0       0       0       0       0       0       0       0       0       0       0       0       0       0       0       0       0       0       0       0       0       0       0       0       0       0       0       0       0       0       0       0       0       0       0       0       0       0       0                                                                                                    | PRO | prof prof           | Protocollo/Ric |   | / | 1 | 0 | 0 | 0 | Q | 2<br>2104261 | 14<br>0490666283 R | 0 |
| RPF       DITTA AUTONOMO RPF       Protocollo/Ric       /       0       0       0       0       0       0       0       0       0       0       0       0       0       0       0       0       0       0       0       0       0       0       0       0       0       0       0       0       0       0       0       0       0       0       0       0       0       0       0       0       0       0       0       0       0       0       0       0       0       0       0       0       0       0       0       0       0       0       0       0       0       0       0       0       0       0       0       0       0       0       0       0       0       0       0       0       0       0       0       0       0       0       0       0       0       0       0       0       0       0       0       0       0       0       0       0       0       0       0       0       0       0       0       0       0       0       0       0       0       0       0       0       0                                                                                                    | RIE | CU RIEPILOGO        | Protocollo/Ric | I | / | I | 0 | 0 | 0 | 0 | 0            | 0                  | 0 |
| RSP       SOCIETA' DI PERSONE       Protocollo/Ric       /       0       0       0       0       0       0       0       0       0       0       0       0       0       0       0       0       0       0       0       0       0       0       0       0       0       0       0       0       0       0       0       0       0       0       0       0       0       0       0       0       0       0       0       0       0       0       0       0       0       0       0       0       0       0       0       0       0       0       0       0       0       0       0       0       0       0       0       0       0       0       0       0       0       0       0       0       0       0       0       0       0       0       0       0       0       0       0       0       0       0       0       0       0       0       0       0       0       0       0       0       0       0       0       0       0       0       0       0       0       0       0       0       0                                                                                                    | RPF | DITTA AUTONOMO RPF  | Protocollo/Ric | I | / | I | 0 | 0 | 0 | 0 | 0            | 0                  | 0 |
| RXX       quadro rx       Protocollo/Ric       I       I       0       0       0       0       0       0       0       0       0       0       0       0       0       0       0       0       0       0       0       0       0       0       0       0       0       0       0       0       0       0       0       0       0       0       0       0       0       0       0       0       0       0       0       0       0       0       0       0       0       0       0       0       0       0       0       0       0       0       0       0       0       0       0       0       0       0       0       0       0       0       0       0       0       0       0       0       0       0       0       0       0       0       0       0       0       0       0       0       0       0       0       0       0       0       0       0       0       0       0       0       0       0       0       0       0       0       0       0       0       0       0       0       0 </td <td>RSP</td> <td>SOCIETA' DI PERSONE</td> <td>Protocollo/Ric</td> <td>I</td> <td>/</td> <td>I</td> <td>0</td> <td>0</td> <td>0</td> <td>0</td> <td>0</td> <td>0</td> <td>0</td>                                                                        | RSP | SOCIETA' DI PERSONE | Protocollo/Ric | I | / | I | 0 | 0 | 0 | 0 | 0            | 0                  | 0 |
| SPP       stampa unificata       Protocollo/Ric       I       /       0       0       0       0       0       0       0       0       0       0       0       0       0       0       0       0       0       0       0       0       0       0       0       0       0       0       0       0       0       0       0       0       0       0       0       0       0       0       0       0       0       0       0       0       0       0       0       0       0       0       0       0       0       0       0       0       0       0       0       0       0       0       0       0       0       0       0       0       0       0       0       0       0       0       0       0       0       0       0       0       0       0       0       0       0       0       0       0       0       0       0       0       0       0       0       0       0       0       0       0       0       0       0       0       0       0       0       0       0       0       0       0                                                                                                    | RXX | quadro rx           | Protocollo/Ric | I | / | I | 0 | 0 | 0 | 0 | 0            | 0                  | 0 |
| STF       STAMPA UNIFICATA       Protocollo/Ric       /       0       0       0       0       0       0       0       0       0       0       0       0       0       0       0       0       0       0       0       0       0       0       0       0       0       0       0       0       0       0       0       0       0       0       0       0       0       0       0       0       0       0       0       0       0       0       0       0       0       0       0       0       0       0       0       0       0       0       0       0       0       0       0       0       0       0       0       0       0       0       0       0       0       0       0       0       0       0       0       0       0       0       0       0       0       0       0       0       0       0       0       0       0       0       0       0       0       0       0       0       0       0       0       0       0       0       0       0       0       0       0       0       0                                                                                                    | SPP | stampa unificata    | Protocollo/Ric | I | / | I | 0 | 0 | 0 | 0 | 0            | 0                  | 0 |
| STP       stampa unificata       protocollo/Ric       /       0       0       0       0       0       0       0       0         STR       STAMPA UNIFICATA       protocollo/Ric       /       /       0       0       0       0       0       0       0       0       0                                                                                                    | STF | STAMPA UNIFICATA    | Protocollo/Ric | I | / | I | 0 | 0 | 0 | 0 | 0            | 0                  | 0 |
| STR STAMPA UNIFICATA Protocollo/Ric / / 0 0 0 0 0 0 0 0                                                                                                    | STP | stampa unificata    | Protocollo/Ric |   | / | I | 0 | 0 | 0 | 0 | 0            | 0                  | 0 |
|                                                                                                    | STR | STAMPA UNIFICATA    | Protocollo/Ric | I | / | I | 0 | 0 | 0 | 0 | 0            | 0                  | 0 |
|                                                                                                    |     |                     |                |   |   |   |   |   |   |   |              |                    |   |

RGENDA Ric

R : ricevuta scaricata ma non associata A : ricevuta scaricata, associata ed accolta S : ricevuta scaricata, associata ma scartata

"Ric" può contenere i seguenti valori:

- R = ricevuta scaricata ma non associata;
- A = ricevuta scaricata, associata ed accolta dall'Agenzia delle Entrate;
- S = ricevuta scaricata, associata e scartata dall'Agenzia delle Entrate. •

(Sol. 50774).

•

#### **Ricevuta F24 di sospensione**

E' stata introdotta la gestione delle ricevute F24 relative alla sospensione dei versamenti (tipo ricevuta G24A0).

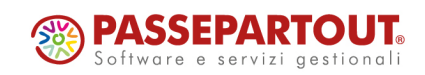

| Elenco forniture - info telematici                                                                                                    | X                                                                                             |
|----------------------------------------------------------------------------------------------------|-----------------------------------------------------------------------------------------------|
| Periodo di  Num. Sta  Esito   Invio Telematico   Ricevuta       diCui       Ricevuta         Mod Selezione  Tras to   contr.   Data       Stato   Trasm Acq Sca Ass       sosp       Pagam Acq Sca Ass         CON 29062021/00 001       A Verif.0K   29/06/21 Inviato          10       (5)       NO                                                                                                    | Visualizza Esito Controlli e<br>Invio     Visualizza Ricevuta     Parametri Ricevute     Note |
| Elenco forniture - info telematici                                                                                                    | ×                                                                                             |
| Periodo di  Num. Sta  Esito   Invio Telematico   Ricevuta       diCui       Ricevuta         Mod Selezione  Tras to   contr.   Data       Stato   Trasm Acq Sca As       sosp       Pagam Acq Sca Ass         CON 29062021/00 001 A Verif.0K   29/06/21 Inviato          10       (5)       NO         Variazione dati ricevuta                                                                                                    | Visualizza Esito Controlli e<br>Invio     Visualizza Ricevuta     Parametri Ricevute     Note |
| Protocollo       20000012152415488         ContrStato       Verif.0K ↓         Invio Data       29062021≣         Invio Stato       Inviato ↓         Trasmis:Num.Acquis       10         Trasmis:Num.Scartate       5         Trasmis:Num.Acquis       Parz. ↓         Pagamen:Num.Scartate       Pagamen:Num.Scartate         Pagamen:Num.Scartate       Pagamen:Num.Scartate         Pagamen:Num.Scartate       ↓         Dati modificati manualmente in data = 29-06-2021       ↓         ✓ 0k       X Annulla |                                                                                               |

Questa ricevuta, se sincronizzata e associata, verrà stampata con il relativo modello F24.

Riportiamo di seguito il link relativo al provvedimento con cui è stata introdotta questa nuova ricevuta:

"https://www.agenziaentrate.gov.it/portale/documents/20143/296587/Provvedimento+sospensio ne+F24\_Provvedimento+sospensione+F24-i24+DEF.pdf/6b2027c7-94d8-1523-49c8-8dbdaa1948ab"

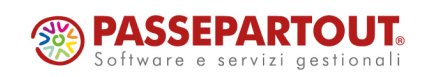

#### Integrazione semaforica F24 per nuovo stato di invio

Da questa versione, all'interno della Generazione delega F24, sia lato contabile dal menu Stampe, sia lato dichiarativi all'interno del quadro Generazione delega F24, è stato aggiunto oltre al bollino rosso, giallo, verde, a destra del rigo del prospetto di compensazione, il bollino grigio per identificare il seguente stato: delega inviata con protocollo assegnato e assenza ricevute (non effettuata la sincronizzazione oppure effettuata ma non associate le ricevute).

#### Selezione prospetti di compensazione e deleghe f24

| Data/progr    | Descrizione                  | Debiti   | Saldo    | Def | Ravv | Cont | N.Del         |   | Istruzioni                   |
|---------------|------------------------------|----------|----------|-----|------|------|---------------|---|------------------------------|
| 16/06/2020/04 | ACCONTO IMU 2020             | 199,00   | 199,00   | Т   |      | Ν    | 1             |   | Relativo modello delega F24  |
| 20/08/2020/01 | SALDO+PRIMO ACCONTO          | 415,78   | 417,12   | Α   |      | Ν    | 1 A           |   |                              |
| 20/08/2020/50 | MINIMALE INPS ART.AGO        | 959,04   | 0,00     | Α   |      | Ν    | 1             |   | Elenco totale Deleghe        |
| 20/08/2020/60 | CRDIVA-                      | 0,00     | 0,00     | Ν   |      | Ν    | 0             |   |                              |
| 16/09/2020/52 | SALDO E PRIMO ACC.TO         | 424,58   | 1,99     | Т   | Х    | Ν    | 2             |   | Elabora contab. periodo      |
| 16/11/2020/50 | MINIMALE INPS ART.NOV/R.A.10 | 1.201,30 | 0,00     | Т   |      | Ν    | 1             |   | Selezionaco                  |
| 16/11/2020/52 | DIFF. R.A. 102020            | 45,34    | 45,34    | Α   |      | Ν    | 1 A           |   | Visualizza tributi periodo   |
| 30/11/2020/02 | SECONDO ACCONTO              | 257,00   | 0,00     | Т   |      | Ν    | 1             |   | Selezionaco                  |
| 16/12/2020/04 | SALDO IMU 2020               | 204,00   | 0,00     | Т   |      | Ν    | $\rightarrow$ |   | Seleziona e contabilizza F24 |
| 16/02/2021/50 | MINIMALE INPS ART.FEB        | 959,04   | 959,04   | Ν   |      | Ν    | 1             |   |                              |
| 15/03/2021/52 | DIFF.R.A. 102020             | 47,04    | 0,00     | Т   | Х    | Ν    | $\rightarrow$ |   | Visualizza Log azienda       |
| 16/06/2021/04 | ACCONTO IMU 2021             | 1.982,00 | 1.982,00 | Т   |      | Ν    | 1             | • |                              |
| 29/06/2021/52 | PROVA RICEVUTE               | 100,00   | 100,00   | т   |      | Ν    | 1             | • | Import da paghe e/o da       |
| 16/12/2021/04 | SALDO IMU 2021               | 1.982,00 | 1.982,00 | Ν   |      | Ν    | 1             |   | telematico                   |
|               |                              |          |          |     |      |      |               |   | Cassetto Fiscale             |
|               |                              |          |          |     |      |      |               |   |                              |

#### Regime OSS – Iva nel paese di destinazione

Nelle operazioni rientranti nel regime OSS, l'IVA deve essere applicata sul paese di destinazione della merce. Per gestire il caso in cui il cliente sia residente in un Paese, ma la merce sia spedita in un altro, nelle registrazioni di primanota con causale FE/NE contabilizzate sul sezionale marcato per l'OSS, all'interno della finestra **Segnalazioni Varie** [ShF7 sul campo importo della riga cliente], è stato inserito il campo "**IVA OSS** - **Paese UE destinazione beni se diverso da quello del cliente**", sul quale sono accettate solo sigle di paesi appartenenti alla Ue (esclusa l'Italia):

|   |                                                                       | /32,000 |               |
|---|-----------------------------------------------------------------------|---------|---------------|
| 1 | Segnalazioni varie                                                    |         | )             |
| c |                                                                       |         |               |
| 2 | IVA OSS - Paese UE destinazione beni se diverso da quello del cliente | NL=     | Cointestatari |
|   | Paesi<br>ISO                                                          | ✓ Ok    |               |

Il campo è automaticamente compilato dalle funzioni di **"Emissione/Revisione documenti" e "Emissione differita documenti**", quando si emette una FT/NC sul sezionale marcato per l'OSS, intestata ad un cliente con nazionalità UE e la destinazione della merce indicata nel piede del documento è in un altro Paese appartenente alla UE (esclusa l'Italia). In Emissione documenti è stato inserito un controllo sul paese di

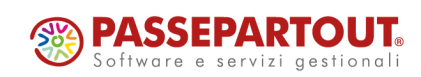

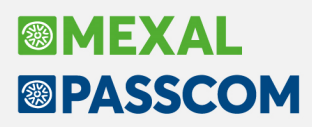

destinazione della merce: se la FT/NC è emessa sul sezionale OSS, non sono accettati paesi di destinazione merce diversi da quelli appartenenti alla UE, Italia esclusa.

Stampando la **liquidazione iva OSS** con il dettaglio operazioni, le registrazioni con destinazione merce diversa sono contraddistinte dalla dicitura \*Pae\*

#### Integrazione alla login per il nuovo portale DIRE per il deposito del bilancio

Da questa versione nella fase 5 della funzione DEPOSITO CCIAA viene avviato il nuovo servizio di deposito bilancio denominato "DIRE" (Depositi e Istanze REgistro imprese) che ha definitivamente sostituito il vecchio servizio "Bilanci online".

In questa prima versione, però, non sono ancora disponibili gli automatismi di compilazione che erano invece attivi sulla vecchia procedura Bilanci online.

Per le istruzioni di compilazione e invio della pratica di deposito del bilancio si rimanda all'apposito capitolo DEPOSITO PRATICA DI BILANCIO IN CCIAA della guida al bilancio da pagina 71.

https://www.edupass.it/Resources/Edupass-Manuali/Manuali/pdf/pillole/BilancioCEE.pdf

#### (Sol. 62126)

Si segnala inoltre che la funzione DEPOSITO CCIAA è ora abilitata anche sulle installazioni di Mexal dotate di modulo Redditi (Sol. 62484).

#### IGRP: generazione XML per aziende della Repubblica di San Marino

Si rilascia un aggiornamento dello schema di riclassificazione economico denominato IGR P RSM (QUADRO A), disponibile nel menu Analisi di bilancio – Schemi di riclassificazione per tutte le società della Repubblica di San Marino, per le seguenti implementazioni:

- Aggiunte le nuove voci di costi per anno 2020 (righi da 192 a 195, quadro A1)
- Introdotta la possibilità di inserire le **informazioni di dettaglio** richieste per i seguenti righi:
  - Quadro A1 (Perdite):
    - 110 COMPENSI LORDI A TERZI RESIDENTI
    - 120 COMPENSI LORDI A TERZI NON RESIDENTI
    - 121 COMPENSI AMMINISTRATORI RESIDENTI
    - 122 COMPENSI AMMINISTRATORI NON RESIDENTI
    - 123 COMPENSI LORDI A TERZI NON RESID. NON ASSOG. A RITEN. ALLA FONTE PER REGIMI CONVENZIONALI
    - 130 PROVVIGIONI AGENTI RESIDENTI
    - 140 ELABORAZIONE DATI DA SOGGETTI RESIDENTI
    - 220 PUBBLICITÁ DA SOGGETTI RESIDENTI
    - 420 ALTRE PERDITE (3)
    - 430 ALTRE PERDITE (3)
  - Quadro A2 (Profitti):
    - 150 ALTRI PROFITTI
    - 160 ALTRI PROFITTI
    - 170 ALTRI PROFITTI
    - 180 ALTRI PROFITTI

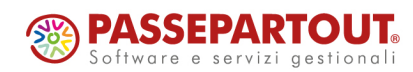

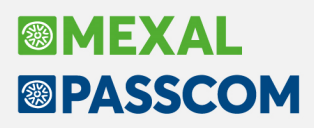

• Generazione del file telematico in formato xml per l'importazione dei dati sul portale della pubblica amministrazione sammarinese (gov.sm)

La sequenza di operazioni per la generazione dei file telematici in formato xml è la seguente:

- 1. Aprire l'azienda nell'anno **2020** ed effettuare il trasferimento dei saldi contabili per il modulo ADP dal menu **Azienda > ADP Bilancio e Budget > Trasferimento dati > Bilancio e budget**
- 2. Accedere in ADP dal menu Azienda > ADP Bilancio e Budget > Bilancio e Budget > Apertura azienda
- 3. Accedere al menu Analisi di bilancio Associazione conti, selezionare tipologia Economici e lo schema di riclassificazione IGR P RSM (QUADRO A). Impostare manualmente l'associazione di tutti i conti movimentati alle voci dello schema IGR-P e salvare; si ricorda che tramite il pulsante Evidenzia conti movimentati è possibile evidenziare in giallo i conti effettivamente movimentati al fine di limitare a quei soli conti l'operazione di associazione.

ASSOCIAZIONI GIA' SALVATE SU PRECEDENTE VERSIONE SCHEMA: nel caso in cui lo schema fosse già stato associato ed utilizzato nelle precedenti versioni, si dovranno ovviamente impostare solo le associazioni alle nuove voci di costo introdotte per l'esercizio 2020 (righi da 192 a 195, quadro A1); tutte le associazioni preesistenti vengono infatti preservate.

- Chiudere il menu di Associazione conti e accedere al menu Analisi di bilancio Riclassificazioni Conto economico – Annuale (o in alternativa al menu di avvio rapido Riclas. Conto Economico); a guesto punto:
  - a. selezionare IGR P RSM (QUADRO A) nel campo Riclassificazione CE
  - b. selezionare 1 nel campo N° anni visibili
  - c. cliccare infine su Elabora.
- 5. Una volta aperto lo schema, verificare che l'importo calcolato sull'ultima voce UTILE (PERDITA) DI ESERCIZIO coincida con il risultato d'esercizio del bilancio presentato.
- 6. Effettuare l'inserimento dei dati di dettaglio per tutte le voci dello schema incluse nell'elenco sopra riportato con saldo diverso da zero. I dettagli richiesti sono di due tipologie:
  - a. Dettagli del soggetto che ha ricevuto i compensi (righi 110, 120, 121, 122, 123, 130, 140, 220 quadro A1):
    - Nazione
    - Tipo soggetto
    - Codice soggetto
    - Codice fiscale/P.IVA
    - Denominazione soggetto
    - Importo
    - Tipo compenso
  - b. Composizione di voce generica di costo o ricavo (righi 420, 430 quadro A1; righi 150, 160, 170, 180 quadro A2)
    - Descrizione
    - Ammontare

Per l'inserimento dei dettagli selezionare la voce dello schema e cliccare sul pulsante Dettaglio igrp.

Nella maschera che si apre aggiungere una riga per ogni dettaglio da inserire utilizzando gli appositi pulsanti **Aggiungi riga** (in coda alla lista) o **Inserisci riga** (dopo la riga selezionata); è possibile aggiungere anche blocchi di righe aumentando il numero predefinito nel campo Quante righe.

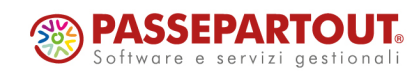

**COPIA/INCOLLA**: tramite il comando di Windows **CTRL + V** è possibile incollare dei dati copiati da un documento esterno (ad esempio in formato excel).

Una volta completato l'inserimento dei dettagli cliccare su **Salva** e chiudere infine la maschera con **Annulla.** 

**NOTA BENE**: si ricorda che la sommatoria degli importi inseriti sulle singole righe deve coincidere con l'importo della voce di riferimento dello schema.

7. Generare infine i due file telematici in formato XML (uno per ogni quadro) dalla funzione Genera file xml igrp.

I file vengono entrambi salvati nella directory aziendale\annuale del percorso generale impostato nel menu Parametri – Parametri generali.

Ad esempio se il percorso impostato nei Parametri generali è "C:\DEPOSITO\_BILANCI", la sigla azienda è ALF e la ragione sociale è ALFA SRL, i file saranno creati all'interno della seguente directory:

C:\DEPOSITO\_BILANCI\ALF – ALFA SRL\2020\

I file vengono sovrascritti ogni volta che si rigenerano e vengono denominati con la seguente regola:

- CodiceOperatoreEconomico + IGRP\_A1 + ANNO.xml ad esempio "12345 IGRP A1 2020.xml"
- CodiceOperatoreEconomico + IGRP\_A2 + ANNO.xml ad esempio "12345 IGRP A2 2020.xml"

#### (Sol. 61982)

| IF AVP State Menore Budget visiog- Pearcon 2011                                                    |              |                                                                                          |          |        |                               |  |  |
|----------------------------------------------------------------------------------------------------|--------------|------------------------------------------------------------------------------------------|----------|--------|-------------------------------|--|--|
| Azienda, Bilancio RSM, Basilea 2, Analisi di Bilancio, Budget, Scostamento, Parametri, Servizi, ?. |              |                                                                                          |          |        |                               |  |  |
|                                                                                                    |              |                                                                                          |          |        |                               |  |  |
| AUP 🗖                                                                                              | DRL          | 2020                                                                                     |          |        | <b>MASSCOM</b>                |  |  |
| Esito e                                                                                            | aborazior    | e riclassificazione                                                                      |          |        | Chiudi                        |  |  |
| Riclassif.                                                                                         | IGR P RSI    | I (QUADRO A)                                                                             |          |        |                               |  |  |
| Periodo                                                                                            | Germaio -    | Dicembre Dettaglio                                                                       |          |        | visualizza contr<br>associati |  |  |
| Anni                                                                                               | 2020         | lipologia Economici                                                                      |          |        | Nascondi conti                |  |  |
|                                                                                                    |              |                                                                                          |          |        | associali                     |  |  |
|                                                                                                    |              |                                                                                          |          | %      | Visualizza in word            |  |  |
|                                                                                                    |              |                                                                                          |          |        | Meuralizza la encel           |  |  |
| +                                                                                                  | 10A1         | RIMANENZE INIZIALI DI MAGAZZINO                                                          | 1.468,00 | 5,45   | VISUALIZZE IN EXCEL           |  |  |
|                                                                                                    | 20A1         | ACQUISTENETIO STATO                                                                      | 0,00     | 0,00   | Visializza serie<br>storiche  |  |  |
| +                                                                                                  | 30A1         | ACQUISTIALL'IMPORTAZIONE                                                                 | 3.282,15 | 12,20  | Communiciani                  |  |  |
| - 1                                                                                                | 40A1         | ACQUISTI ALL'IMPORTAZIONE CON FATTURE DA RICEVERE                                        | 2.596,16 | 9,65   | percentuali                   |  |  |
| - 1                                                                                                | 50A1         | IMPOSTA SULLE IMPORTAZIONI                                                               | 769,60   | 2,86   | Istogramma                    |  |  |
| +                                                                                                  | 70A1         | SPESE CONNESSE AGE ACQUISTE                                                              | 1.348,50 | 5,01   | si ustamenti                  |  |  |
| +                                                                                                  | 80A1         | COSTO RETRIBUTIVO LAVORO SUBORDINATO                                                     | 396,50   | 1,47   | Composizione                  |  |  |
| +                                                                                                  | 90A1         | ONERI SICUREZZA SOCIALE SUL LAVORO SUBORDINATO - Contributi F.S.S.                       | 0,07     | 0,00   |                               |  |  |
|                                                                                                    | 100A1        | QUOTA AL FONDO INDENNITÁ ANZIANITÁ LAVORATORI SUBORDINATI                                | 491,80   | 1,83   | ureak-even poinc              |  |  |
|                                                                                                    | COMP         | COMPENSI                                                                                 | 2.375,14 | 8,83   | Manadara antara la            |  |  |
| +                                                                                                  | 110/1        | COMPENSI I ORDI A TERZI RESIDENTI                                                        | 484,94   | 1,80   | associazioni                  |  |  |
| +                                                                                                  | 120/1        | COMPENSI LORDI A TERZI NON RESIDENTI                                                     | 13,00    | 0,05   | 11 11 11 11 11 11             |  |  |
| - 1                                                                                                | 121A1        | COMPENSI AMMINISTRATORI RESIDENTI                                                        | 1.057,40 | 3,93   | Dettaglio igrp                |  |  |
| +                                                                                                  | 122/1        | COMPENSI AMMINISTRATORI NON RESIDENTI                                                    | 731,80   | 2,72   | Genera file xoltioro          |  |  |
| +                                                                                                  | 123A1        | COMPENSI LORDI A TERZENON RESID. NON ASSOG. A RITEN. ALLA FONTE PER REGIMI CONVENZIONALI | 88,00    | 0,33   |                               |  |  |
|                                                                                                    | PROV         | PROVVIGIONI                                                                              | 316,53   | 1,18   |                               |  |  |
| +                                                                                                  | 130A1        | PROVVIGIONEAGENTERESIDENTE                                                               | 194,50   | 0,72   |                               |  |  |
|                                                                                                    | 131A1        | PROVVIGIONI AGENTI NON RESIDENTI (lettera a comma 1 art. 39 legge 179/2005 e succ. mod.) | 0,00     | 0,00   |                               |  |  |
| +                                                                                                  | 132A1        | PROVVIGIONI AGENTI NON RESIDENTI (lettera b comma 1 art. 39 legge 179/2005 e succ. mod.) | 122,03   | 0,45   |                               |  |  |
| +                                                                                                  | 140A1        | LEABORAZIONE DATE DA SOGGETTERESIDENTE                                                   | 38,00    | 0,14   |                               |  |  |
| +                                                                                                  | 141A1        | ELABORAZIONE DATI DA SOGGETTI NON RESIDENTI                                              | 0,11     | 0,00   |                               |  |  |
|                                                                                                    | 150A1        | PRESTITO DI MANODOPERA DALL'ESTERO                                                       | 0,00     | 0,00   |                               |  |  |
|                                                                                                    | 160A1        | INTERESSI PASSIVI DEDUCIBILI                                                             | 712,05   | 2,65   |                               |  |  |
| +                                                                                                  | 170A1        | INTERESSI PASSIVI INDEDUCIBILI                                                           | 7.073,99 | 26,29  |                               |  |  |
|                                                                                                    | 171A1        | INTERESSI PASSIVESU FINANZIAMENTO SOCI                                                   | 0,00     | 0,00   |                               |  |  |
|                                                                                                    | 172A1        | Interessi passivi su finanziamento soci persone fisiche                                  | 0,00     | 0,00   |                               |  |  |
| +                                                                                                  | 180A1        | ONERI BANCARI E FINANZIARI                                                               | 105,92   | 0,39   |                               |  |  |
|                                                                                                    | 185A1        | ONERI FINANZIARI DA CESSIONE TITOLI E PARTECIPAZIONI DELL'ATTIVO CIRCOLANTE              | 0,00     | 0,00   |                               |  |  |
|                                                                                                    | 190A1        | CANCELLERIA/STAMPATI/POSTA/TELEFONO/ASSICURAZIONI/UTENZE                                 | 0,00     | 0,00   |                               |  |  |
| +                                                                                                  | 191A1        | Consumo energetico comparto turístico (Art. 12 D.D. 63/2014)(5)                          | 6,80     | 0,03   |                               |  |  |
|                                                                                                    | 19241        | SPESE DER ATTIVITA' FORMATIVA (ART. 9 c. 1.L. 115/2017)                                  | 24.62    | 0.09 × |                               |  |  |
| Sessioni a                                                                                         | iperte: INFO | MAZIONE E DOCUMENTE RECLASSIFICAZIONE RECLASSIFICAZIONE ELABORATA                        |          | 1      |                               |  |  |

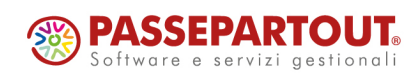

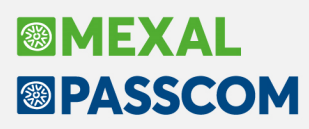

#### Ottimizzazione prestazionale delle verticalizzazioni Sprix in presenza di MyDB

Sono state migliorate notevolmente le prestazioni delle elaborazioni effettuate tramite verticalizzazione Sprix in presenza di archivi MYDB.

### ALTRE IMPLEMENTAZIONI E MIGLIORIE

#### Generale

 AGGIORNAMENTO INSTALLAZIONI LIVE: A partire da questa versione, partendo quindi dalla 2021F in avanti, viene cambiato il valore predefinito di "Vieta il collegamento di nuovi terminali" in fase di richiesta aggiornamento, da attivo a disattivo. La modifica ha lo scopo di evitare di restare bloccati fuori dal programma finché l'aggiornamento non avviene (ovvero finché il conteggio terminali attivi non arriva a zero).

| Aggiornamento programma                                                                                                    | X                                 |  |  |
|----------------------------------------------------------------------------------------------------|-----------------------------------|--|--|
| L'aggiornamento verra' eseguito automaticamente quando tutti i terminali saranno usciti<br>Durante questa fase e' possibile vietare il collegamento di nuovi terminali<br>Vieta il collegamento di nuovi terminali |                                   |  |  |
|                                                                                                    | ✓ Procedi X Annulla aggiornamento |  |  |

#### Azienda

- ANAGRAFICA AZIENDA DATI AZIENDALI DATI BILANCIO: Nella pagina 1 di 4 della scheda anagrafica DATI BILANCIO (Anagrafica azienda - Dati aziendali) l'importo calcolato automaticamente sul parametro Ricavi delle vendite includeva erroneamente anche i saldi dei conti riclassificati nella voce A5 di Conto economico (Altri ricavi e proventi). Ora l'importo calcolato si riferisce correttamente ai soli conti associati nella voce A1 di Conto economico (Ricavi delle vendite e delle prestazioni) (Sol. 62705).
- **DOCUVISION:** I documenti generati manualmente, associando classe e tipologia, erroneamente non venivano esportati/visualizzati sul sito del commercialista (Sol. 62622).
- DOCUVISION>ANTEPRIMA DOCUVISION: Utilizzando la funzione "Anteprima Docuvision", sia procedendo dal menù "Contabilita' > Revisione primanota" che dal menù "Magazzino > Emissione/revisione documenti", le proporzioni impostate per l'anteprima, attraverso i tasti di ZOOM, venivano mantenute anche scorrendo i vari documenti presente in elenco. (Sol.62470)

#### Contabilità

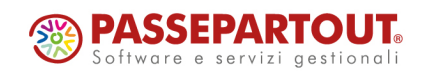

- INCASSI E PAGAMENTI SALDACONTO CLIENTI/FORNITORI: Solo nelle aziende con lo scadenzario a partite, se dal saldaconto clienti/fornitori veniva selezionato un solo codice, e questo in archivio presenta più di 10.000 rate, la procedura rilevava l'errore non correggibile codice conto obbligatorio (Sol. 62816).
- **PARCELLAZIONE STUDIO GESTIONE NOTULE/PARCELLE/NOTE DI ACCREDITO:** Stampando una notula/parcella, se si utilizzava la modulistica non grafica, in stampa venivano duplicate le righe di ciascuna prestazione presente nel corpo (Sol. 62840).
- In caso di emissione di parcelle o note di accredito con memorizzazione in Docuvision del relativo file in formato elettronico, viene ora memorizzata la tipologia del TD del documento: TD04 in caso di nota di accredito e TD06 per la parcella (Sol. 62758).
- **PROVVIGIONI AGENTI:** Se l'azienda gestiva lo scadenzario a partite, e nello scadenzario era presente una nota di credito con provvigione, indipendentemente dalle selezioni inserite da 'Contabilità/Provvigioni agenti', il documento veniva sempre riportato (Sol. 62813).
- CONTABILIZZAZIONI ESTERNE DA HORECA: Da questa versione è stata rilasciata la possibilità di contabilizzare anche i corrispettivi sospesi, in precedenza i CO venivano contabilizzati solo se incassati.Per procedere con questa operazione, lato Horeca è necessario utilizzare lo schema xml versione 14, l'importo del corrispettivo sospeso verrà contabilizzato sul conto automatico "Sospesi su corrispettivi".

#### Magazzino

- Su installazione Linux in Emissione/revisione documenti, selezionando un documento, poi tasto Allegati docuvision, al primo o secondo tentativo di visualizzare il documento poteva comparire il messaggio "Attenzione Documento non trovato". (Sol. 62805)
- ANAGRAFICA ARTICOLI: Effettuando la variazione descrizione articolo, e lavorando in modalita' singolo click, entrando in una finestra (ad esempio anagrafica articolo), eseguendo il primo click all'interno del campo in cui era posizionato il cursore all'apertura della finestra, il testo a destra del cursore erroneamente non veniva cancellato quando si iniziava a scrivere. I click successivi cancellavano correttamente il testo. (Sol. 62795)
- Import in magazzino di fattura con numero documento alfanumerico e che deriva da bolla/ordine. Parametri di Magazzino, parametro "Riporta riferimenti esterni in trasformazione documenti" a "SI". Anche se i documenti di origine non avevano riferimenti esterni, la parte alfabetica del numero documento non veniva valorizzata nei riferimenti esterni della fattura. (Sol 59332) Da questa versione, in caso di import con documenti di origine, i riferimenti esterni dei documenti di origine non vengono mai riportati, viene quindi ignorato il parametro ""Riporta riferimenti esterni in trasformazione documenti".
- IMPORT DOCUMENTI XML FATTURE FORNITORI: In fase di import fatture xml, nel caso in cui la procedura
  trovi almeno una BF di origine nel gestionale, viene verificato quanti documenti di trasporto sono indicati
  nel file xml e se questi non corrispondono alle BF selezionate in automatico dalla procedura viene
  restituito specifico messaggio di avviso. In fase di import documento xml con selezione dei documenti di
  origine e parametro di magazzino, Riporta riferimenti esterni in trasformazione documento attivo,
  l'eventuale numero e data del rifermento esterno riportato dai documenti di origine, viene ora
  sovrascritto con i dati della fattura xml ricevuta (data e numero) (Sol. 60308).
- EMISSIONE/REVISIONE DOCUMENTI: Per gli articoli gestiti con doppia unità di misura, in fase di revisione documento, nella funzione [F5] Altra unità di misura disponibile sui campi Quantità e Prezzo, oltre al coefficiente di conversione presente in anagrafica articolo viene ora visualizzato anche il coefficiente memorizzato nel documento (Sol. 60275).
- Si emettevano OC a Rossi, e OF a Bianchi che avevano stessa banca e codice di pagamento, successivamente si duplicava un OC di Rossi in OF intestato a Bianchi. Selezionando per trasformazione l'OF nativo e quello duplicato da OC, alla conferma per trasformazione veniva segnalato: Documento OF 1/422 con banca diversa dal primo. (Sol. 61329)

#### Produzione

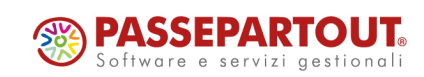

BOLLA DI LAVORAZIONE: Con interfaccia formato 5:4 con, monitor piccolo, avanzando una bolla di lavoro si verificava un errore interno: 'Finestra PB\_GESTSBLS Spazio video da colonna 104 per 1 carattere insufficiente per il numero di caratteri da visualizzare (2) Stringa da visualizzare: 99 Riferimenti: [mx73.exe blav] pxlib4.c linea 1044 (versione \*\*\*) - vis\_ext\_ext'. (Sol. 62814)

#### Stampe

- CONTABILI CALCOLO CONVENIENZA 4°RIMB.COVID DL 73/2021 ELABORAZIONE: In aziende con gestione dei corrispettivi al lordo nel 2019 e al netto nel 2020, nei CO dei primi tre mesi del 2020 (elaborati nel primo periodo) veniva erroneamente scorporata l'iva dall'imponibile netto (Sol. 62827).
- **RINTRACCIABILITA' LOTTI:** Se in un documento, ad esempio BC, era presente su due righe diverse lo stesso articolo con lo stesso lotto ma con quantità diverse, nella stampa di rintracciabilità grafica -RINTLOT veniva presa in considerazione una sola riga delle due presenti nel documento. (Sol.62703)
- MAGAZZINO STAMPA PARTICOLARITA' PREZZI/SCONTI/PROVVIGIONI: I campi 'Senza data inizio ' e 'Senza data fine' sono stati implementati anche nella stampa grafiche delle particolarità e nel filtro avanzato presente in "Magazzino > Tabelle aziendali > Particolarita' Promozioni commerciali" (Sol. 62709)
- FISCALI CONTABILI REGISTRI/LIQUIDAZIONI IVA LIQUIDAZIONE/PROSPETTO RIEPILOGATIVO IVA OSS: E' ora possibile definire una data di contabilizzazione del versamento iva, diversa dalla data liquidazione

#### Dichiarativi

• In alcune circostanze aprendo le dichiarazioni anni precedenti potevano comparire dei messaggi di errore quali:

Non è stato possibile completare l'operazione richiesta

Server DRAP occupato, riprovare più tardi, se il problema persiste consultare l'assistenza oppure:

Tentativo di connessione ad un server non riconosciuto

Da questa versione la problematica è corretta per tutte le annualità DRAP, tuttavia solo per l'anno 2020 per completare la correzione è consigliabile scaricare la HotFix presente a questo link ed inserire il file mxserver.exe nella cartella dati\drap\2020\prog\_mxserver (per le installazioni Live non è necessario). (Sol.62851).

- FABBRICATI: Nella gestione dei fabbricati con abitazione e pertinenze collegati, le pertinenze normalmente ereditano ai fini IMU le stesse aliquote, detrazioni e riduzioni dell'abitazione. Il comando Escludi detr./esenz.IMU [F3] normalmente si utilizza per escludere le pertinenze da questa ereditarietà e gestire aliquote differenti rispetto all'abitazione. Il funzionamento di questo comando è ora stato esteso anche ad altre casistiche. E' il caso dei fabbricati+pertinenze con utilizzo 8 immobile situato in un comune ad alta densità abitativa concesso in locazione a canone "concordato. La riduzione IMU del 25% viene applicata come da norma sia all'abitazione che alle pertinenze. Qualora il comune in delibera stabilisca che la riduzione spetti solo all'abitazione e non alle pertinenze, è possibile richiamare la Gestione pertinenze [F7] dall'immobile principale e poi marcare le pertinenze con il comando Escludi detr./esenz.IMU [F3]. In questo modo alle sole pertinenze contrassegnate con questo comando non viene applicata la riduzione. Lo stesso concetto si può applicare anche nei casi di riduzione per comodato d'uso gratuito e inagibilità, qualora abitazione e pertinenze debbano sottostare ad un diverso trattamento nel calcolo IMU.
- MODELLO IMU: In caso di immobile non iscritto in catasto (ad esempio fabbricati di categoria D con tipo rendita 3), non disponendo dei dati catastali questi non venivano giustamente riportati nel flusso telematico. Veniva però riportata l'indicazione T/U (catasto Terreni / catasto Urbano) e questo comportava una segnalazione di errore da parte del diagnostico:
  - \* ==> Record 4 Tipo record D Errore: Il campo "Dati '
  - \* immobile1 Foglio" è obbligatorio se è presente
  - \* almeno un dato nei campi da "Dati immobile1 T/U" a

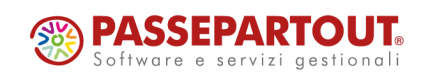

- \* "Dati immobile1 Classe".
- \* ==> Record 4 Tipo record D Errore: Il campo "Dati
- \* immobile1 Particella" è obbligatorio se è presente
- \* almeno un dato nei campi da "Dati immobile1 T/U" a
- \* "Dati immobile1 Classe".
- \* ==> Record 4 Tipo record D Errore: Il campo "Dati
- \* immobile1 Categoria/Qualita" è obbligatorio se è
- \* presente almeno un dato nei campi da "Dati immobile1
- \* T/U" a "Dati immobile1 Classe".
- \* ==> Record 4 Tipo record D Errore: Il campo "Dati
- \* immobile1 Classe" è obbligatorio se è presente
- \* almeno un dato nei campi da "Dati immobile1 T/U" a
- \* "Dati immobile1 Classe".

Con l'occasione si è proceduto ad integrare la descrizione del valore 3 in corrispondenza del campo "Tipo rendita" da 'Categoria D' a 'Categoria D non iscritto in catasto'. Se l'immobile D è iscritto in catasto il "Tipo rendita" deve essere 1.

- **GESTIONE IMMOBILI:** Da questa versione è stata velocizzata l'apertura e selezione dell'elenco che appare premendo Ricerca codici ammessi [F2] sul campo Categoria dell'immobile.
- REDDITI PERSONE FISICHE-STAMPE DI SERVIZIO RPF > RIEPILOGO IMPOSTE E VERSAMENTI: Nel caso in cui l'utente azzerasse il riporto in F24 dell'acconto presente in RV (per decesso del contribuente), la stampa riportava comunque l'importo nella sezione ACCONTI DI IMPOSTA (Sol. 62848).
- REDDITI PERSONE FISICHE-IMPORT QUADRO LM FORFETTARI: In caso di import nel quadro LM di un contribuente forfettario, con la contemporanea presenza di compensi corrisposti a percipienti e costi da riportare nel quadro RS; nel modello dichiarativo veniva unicamente riportato il valore dei compensi corrisposti (Sol. 62864).
- REDDITI SOCIETA' DI PERSONE-QUADRO IRAP: In presenza del modello redditi società di persone non calcolava sia il primo acconto che il secondo acconto Irap nel caso che vi siano indicato un importo nella colonna 3 del rigo IP10 (contributi e indennità covid) (Sol. 62849).
- MODELLO 770-IMMISSIONE/REVISIONE: Nel caso in cui nella CU fosse compilato il Quadro Lav. Dipendenti per i percipienti lavoratori autonomi occasionali che compilano la sezione solo per la parte INPS (SEZIONE 3 INPS GESTIONE SEPARATA PARASUBORDINATI), in presenza di compensi superiori a 5000 euro, nel Modello 770 veniva erroneamente barrata la sezione dei 'Dipendenti'. Si precisa che questo problema non creava errori nel controllo telematico (Sol. 60319).

#### Servizi

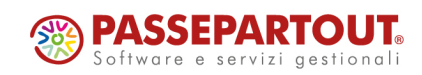

- CALCOLA INVENTARIO INIZIALE: La funzione riportava correttamente i progressivi degli articoli, ma non dei lotti. Lotti con esistenza in anno precedente, risultavano esauriti nell'anno in cui si lanciava la funzione di ricalcolo. (Sol.62837)
- Filtri avanzati su MYDB. Se nell'anagrafica MYDB era presente almeno un campo di tipo Flag, il filtro avanzato non funzionava correttamente, ritornando sempre un risultato vuoto tranne se dal filtro di selezione si impostava a "Si" il primo flag presente nell'anagrafica (Sol. 62781).
- **CONFIGURAZIONI AMMINISTRAZIONE UTENTI:** Negli utenti estesi, nella videata 'Disponibilità funzioni idesk azienda', da questa versione è stata implementata la barra di scorrimento (Sol. 62549).

#### Fattura Self

• Se l'utente, in fase di variazione di una fattura con ricevuta di scarto (NS) associata, variava il cliente al salvataggio del documento oppure cambiava il numero veniva dato il messaggio bloccante di 'Fattura xml non cancellabile, già presenti delle ricevute' (Sol. 58606).

#### Fattura Self/Fattura Self Pro

 Corretta problematica sulla modifica dei dati della banca direttamente da Fattura Self/Fattura Self Pro. Se veniva modificato un dato della banca direttamente da Fattura Self/Fattura Self Pro (per esempio il cambio dell'IBAN), la modifica veniva estesa alla descrizione del conto del piano dei conti associato alla banca lato Passcom. (Sol. 62770)

#### MexalDB

• NUOVE COLONNE MEXALDB: Con l'aggiornamento alla versione 9.74 di MexalDB viene aggiunta nella tabella PRN\_M la colonna CSG\_PAESE\_OSS per il codice paese gestione iva OSS.

#### Mds Sprix

 Passbuilder - Sprix: Con gestione di tipo matricole e controllo lotto di tipo articolo, effettuando una PUTLOT di un lotto già esistente con una chiave identica utilizzata in un altro articolo, poteva verificarsi il messaggio "Codice utente già presente". Tale situazione si verificava anche lato gestionale confermando l'articolo (Sol. 62828).

#### Ad

 ANALISI DATI AD - CHECKLIST F23/F24: Da questa versione, nella colonna Invio (relativamente alle F24), il "si" viene valorizzato anche in caso di invio della fornitura F24 senza relative ricevute associate (Sol. 48664).

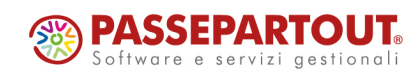